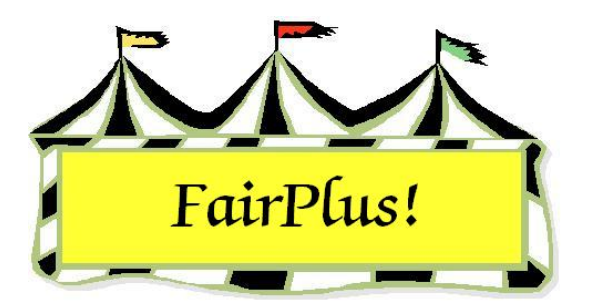

## **Change Item's Exhibitor**

The exhibitor can be changed on an item with this utility. Make a note of the new exhibitor's ID before starting this process.

- 1. Click Go to > Exhibitors/Items > Item Utilities > Change Item's Exhibitor. See
  - Figure 1.

| Select Item by                        | ltem              |                   |
|---------------------------------------|-------------------|-------------------|
| Item                                  | Number            |                   |
|                                       |                   | 1                 |
| Name                                  | 0000006           | Return            |
| Class                                 |                   |                   |
|                                       |                   | Change Exhibitor! |
| 000000003 H017002 Adamson, Adam 🛛 🔿   | Current           | <u></u>           |
| 000000004 H049002 Adamson, Adam 🧮     | Exhibitor Id      |                   |
| 000000005 H045002 Adamson, Adam       |                   |                   |
| 000000006 H056002 Adamson, Adam       | GOS4022           |                   |
| 000000007 H061002 Adamson, Adam       |                   |                   |
| 00000008 H056002 Appleseed, Johnny    | Current           |                   |
| 000000000 H05/001 Appleseed, Johnny   | Exhibitor Name    |                   |
| 000000003 H036002 Beethoven, Schloe   | Adamson Adam      |                   |
| 000000010 11017002 Deenloven, Schloe  |                   |                   |
| 000000022 J003001 Chipmunk, Chip      |                   |                   |
| 000000019 A001001 Cleaver, Ward       |                   |                   |
| 000000023 J003001 Collie, Lassie      | New               |                   |
| 000000024 J003001 Cowboy, Woody 📃     | Exhibitor Id      |                   |
| 000000025 J003001 Flintstone, Pebbles | COC 4200          |                   |
| 000000011 F002004 Hood, Robin         | GUS4300           |                   |
| 00000026 J003001 Hood, Robin          | N                 |                   |
| 000000015 A001002 Huxtable, Claire    | New Exhibitor     |                   |
| 000000015 A001004 Huxtable, Claire    | Name              |                   |
| 000000017 A001006 Huxtable, Claire    | Appleseed, Johnny |                   |
|                                       |                   |                   |
| Count 21                              |                   |                   |
|                                       |                   |                   |

## Figure 1. Change Item's Exhibitor

- 2. Click the Item, Name, or Class button to display the list of exhibitors.
- 3. Highlight the **item**. The item number, current exhibitor ID, and current exhibitor name display.
- 4. Type the **ID number** of the *new exhibitor* in the *New Exhibitor ID* field.
- 5. Press **Tab**. The new exhibitor's name displays.

- 6. Click the **Change Exhibitor** button.
- 7. Click **OK** to confirm the change.